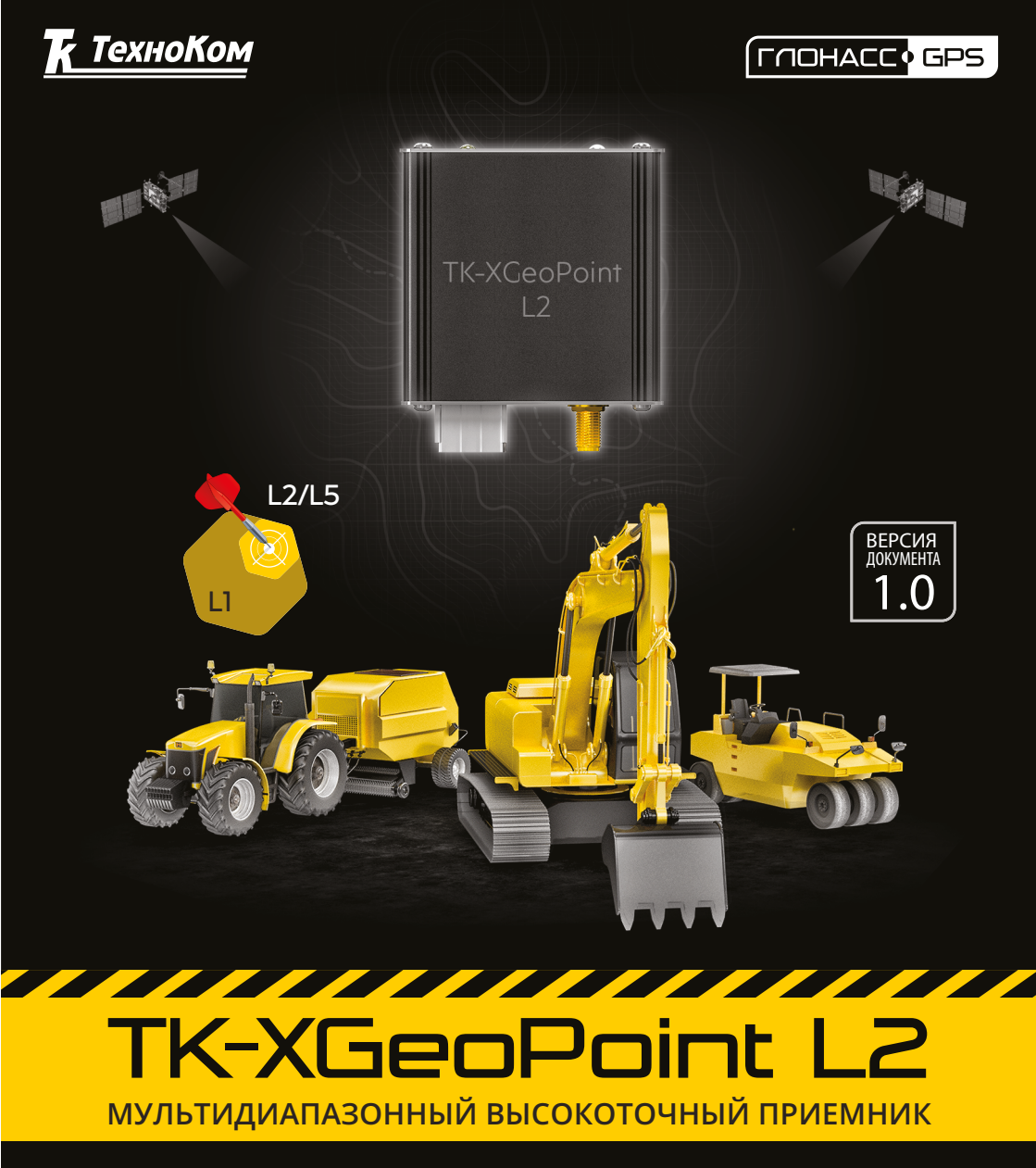

#### >>АвтоГРАФ-ПЕРИФЕРИЯ<<

### РУКОВОДСТВО ПОЛЬЗОВАТЕЛЯ

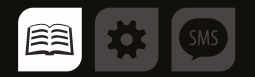

# ОГЛАВЛЕНИЕ

2

| Уведомление об авторских правах на программное обеспечение | 3  |
|------------------------------------------------------------|----|
| Введение                                                   |    |
| Основные сведения                                          | 4  |
| ИСТОРИЯ ИЗМЕНЕНИЙ                                          | 4  |
| Технические характеристики                                 | 5  |
| Комплект поставки                                          | 6  |
| Составные части приемника                                  | 7  |
| Описание интерфейсного разъема                             | 8  |
| Подключение устройства к питанию                           | 9  |
| Подключение по шине RS-232                                 | 10 |
| Подключение по шине RS-485                                 | 11 |
| Работа устройства                                          | 12 |
| ИНДИКАЦИЯ УСТРОЙСТВА                                       | 12 |
| ЗАПУСК УСТРОЙСТВА                                          | 12 |
| ОСНОВНОЙ РЕЖИМ РАБОТЫ                                      | 13 |
| СЕРВИСНЫЙ РЕЖИМ РАБОТЫ УСТРОЙСТВА                          | 13 |
| Конфигуратор gnssReceiverConfig                            | 14 |
| Работа с конфигуратором                                    | 16 |
| Настройка для работы с «АвтоГРАФ»                          | 25 |
| НАСТРОЙКА RS-232 TK-XGeoPoint L2                           | 25 |
| НАСТРОЙКА RS-232 «АвтоГРАФ»                                |    |
| НАСТРОЙКА RS-485 TK-XGeoPoint L2                           | 27 |
| НАСТРОЙКА RS-485 «АвтоГРАФ»                                | 27 |
| Обновление прошивки                                        |    |
| Приложение 1                                               | 30 |
| Приложение 2                                               | 31 |

# Уведомление об авторских правах на программное обеспечение

Описываемые в настоящем Руководстве продукты ООО НПО «ТехноКом» могут содержать программное обеспечение, хранящееся в полупроводниковой памяти или на других носителях, авторские права на которое принадлежат ООО НПО «ТехноКом» или сторонним производителям. Законодательством Российской Федерации и других стран гарантируются определенные исключительные права ООО НПО «ТехноКом» и сторонних производителей на программное обеспечение, являющееся объектомавторских прав, например исключительные права на распространение или воспроизведение таких программ.

Соответственно, изменение, вскрытие технологии, распространение или воспроизведение любого программного обеспечения, содержащегося в продуктах ООО НПО «ТехноКом», запрещено в степени, определенной законодательством.

Кроме того, приобретение продуктов ООО НПО «ТехноКом» не подразумевает предоставление (прямо, косвенно или иным образом) каких бы то ни было лицензий по отношению к авторским правам, патентам и заявкам на патенты ООО НПО «ТехноКом» или любого стороннего производителя, за исключением обычной, неисключительной бесплатной лицензии на использование, возникающей вследствие действия законодательства при продаже продукта.

# Введение

Настоящее Руководство распространяется на высокоточный навигационный приёмник ТК-XGeoPoint L2 (далее устройство, приёмник) производства ООО НПО «ТехноКом» и определяет порядок установки и подключения, а также содержит описание функционирования устройства и управления им.

Руководство предназначено для специалистов, ознакомленных с правилами выполнения ремонтных и монтажных работ на автотранспорте, и владеющих профессиональными знаниями в области электронного и электрического оборудования различных транспортных средств.

Для обеспечения правильного функционирования, установка и настройка высокоточного навигационного приёмника TK-XGeoPoint L2 должна осуществляться квалифицированными специалистами.

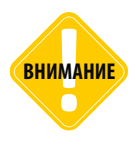

Все сведения о функциях, функциональных возможностях и других спецификациях устройства «ТК-XGeoPoint L2», а также сведения, содержащиеся в настоящем Руководстве, основаны на последней информации и считаются достоверными на момент публикации.

000 НПО «ТехноКом» сохраняет за собой право вносить изменения в эти сведения или спецификации без предварительного уведомления или обязательства.

### Основные сведения

Устройство TK-XGeoPoint L2 – это высокоточный двухдиапазоный навигационный приёмник с возможностью работы в дифференциальном режиме, служащий для выдачи навигационных параметров в формате протокола NMEA 0183 версии 4.10, способный принимать дифференциальные поправки в формате RTCM 3.3.

В данном документе описывается процесс подключения высокоточного навигационного приёмника TK-XGeoPoint L2 к бортовому контроллеру мониторинга «АвтоГРАФ» и работа с ним.

#### ИСТОРИЯ ИЗМЕНЕНИЙ

В данной таблице приводится описание изменений и дата выпуска новых версий Руководства пользователя.

| Версия | Описание                                   | Дата |
|--------|--------------------------------------------|------|
| 1.0.x  | Первая (предварительная) версия документа. | 2020 |

### Технические характеристики

| Наименование параметра                         | Значение                                                                                        |
|------------------------------------------------|-------------------------------------------------------------------------------------------------|
| Навигационный приёмник                         | u-blox ZED-F9P                                                                                  |
| Поддержка навигационных спутниковых систем     | GPS+QZSS/<br>ГЛОНАСС/Galileo/BeiDou                                                             |
| Количество навигационных каналов               | 184                                                                                             |
| Поддерживаемый диапазон частот                 | GPS L1C/A L2C,<br>ГЛОНАСС L1OF L2OF,<br>GALILEO E1B/C E5b,<br>BeiDou B1  B2 ,<br>QZSS L1C/A L2C |
| Частота обновления данных <sup>1</sup> , Гц    | До 10                                                                                           |
| Точность определения местоположения, м         | 0.01                                                                                            |
| Время выхода на рабочий режим не более, с      | 24                                                                                              |
| Тип навигационной антенны                      | Внешняя, активная                                                                               |
| Выходные интерфейсы                            | RS-485, RS-232                                                                                  |
| Протокол шины RS-485                           | AGHIP                                                                                           |
| Протокол шины RS-232                           | NMEA 0183 v4.10                                                                                 |
| Интерфейс связи с ПК                           | USB 2.0                                                                                         |
| Напряжение питания, В                          | 760                                                                                             |
| Максимально потребляемый ток <sup>2</sup> , мА | 80                                                                                              |
| Температурный диапозон, °С                     | -40+85                                                                                          |
| Габаритные размеры, мм                         | 55 x 51 x 12                                                                                    |
| Масса не более, г                              | 72                                                                                              |
| Средний срок службы, лет                       | 10                                                                                              |

<sup>1</sup>При высокой скорости обновления данных навигационный приемник может автоматически

ограничивать количество поддерживаемых спутниковых группировок.

<sup>2</sup>Все измерения параметров устройства, кроме особо оговоренных случаев,

производятся при номинальном напряжении питания 12,0 ± 0,5В.

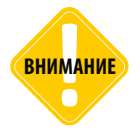

Параметр «Точность определения местоположения» зависит от наличия дифференциальных поправок, амосферных условий, характеристик навигационной антенны, видимости спутников, наличия переотражения навигационного сигнала и т.д.

### Комплект поставки

| Nº | Наименование                           | Кол-во |
|----|----------------------------------------|--------|
| 1  | Устройство «ТК-ХGeoPoint L2»           | 1      |
| 2  | Интерфейсный кабель                    | 1      |
| 3  | Предохранитель с держателем, 1 А       | 1      |
| 4  | Антенна ГЛОНАСС/GPS                    | 1      |
| 5  | Комплект эксплуатационной документации | 1      |

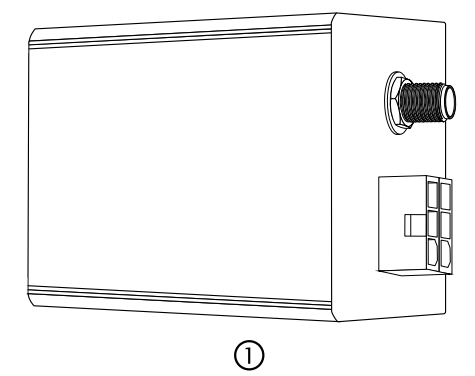

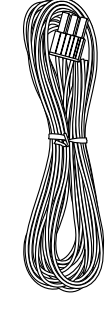

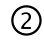

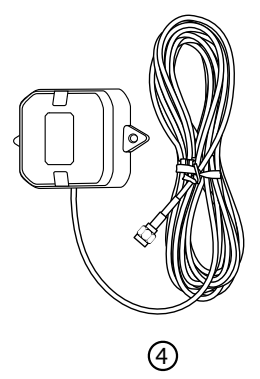

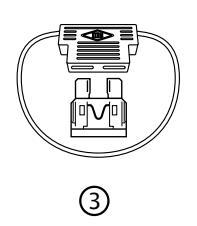

### Составные части приемника

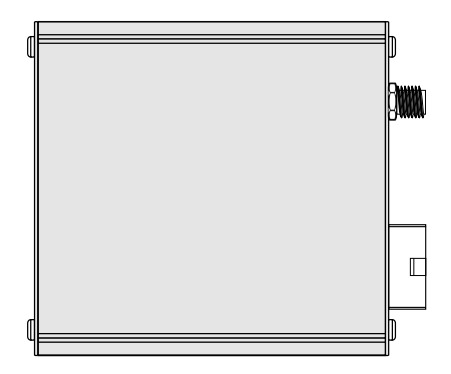

7

- 1. Винт крепежный.
- 2. Интерфейсный разъем.
- 3. Разъем антенны ГЛОНАСС/GPS.
- 4. Светодиодный индикатор «ЗАХВАТ».
- 5. Разъем MiniUSB.
- 6. Светодиодный индикатор «ПРИЕМ».

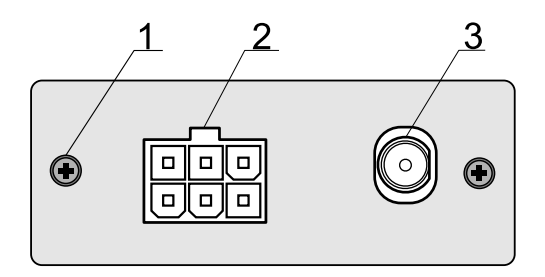

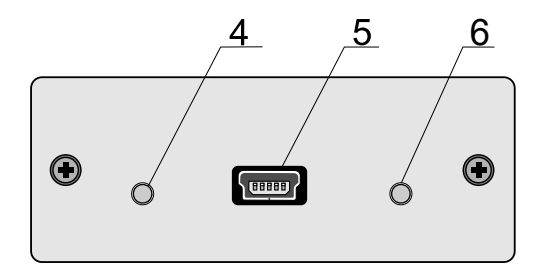

# Описание интерфейсного разъема

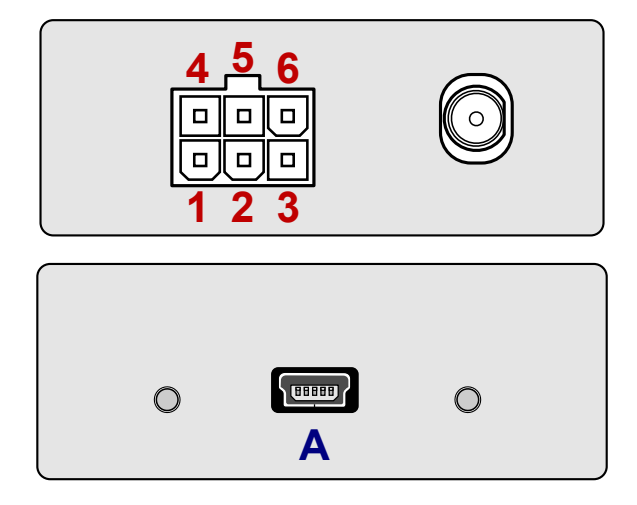

#### Основной интерфейсный разъем

| N⁰ | Цвет провода в кабеле |                             | Назначение |  |
|----|-----------------------|-----------------------------|------------|--|
| 1  |                       | Красный                     | + Питания  |  |
| 2  |                       | Коричневый с белой полосой  | RS-485 (B) |  |
| 3  |                       | Коричневый с синей полосой  | RS-232 TxD |  |
| 4  |                       | Черный                      | Общий      |  |
| 5  |                       | Оранжевый с белой полосой   | RS-485 (A) |  |
| 6  |                       | Оранжевый с зеленой полосой | RS-232 RxD |  |

#### Разъем USB-mini

| ID | Назначение                         |
|----|------------------------------------|
| Α  | Разъем USB-mini (программирование) |

### Подключение устройства к питанию

Подключение питания к устройству TK-XGeoPoint L2 осуществляется при помощи интерфейсного кабеля, поставляемого в комплекте. Для защиты проводов цепи питания от короткого замыкания рекомендуется подключать предохранитель в цепь питания.

При подключении следует соблюдать правила техники безопасности, предусмотренные правилами проведения ремонтных работ на автотранспорте. Все соединения должны обеспечивать надёжный контакт и быть тщательно изолированы.

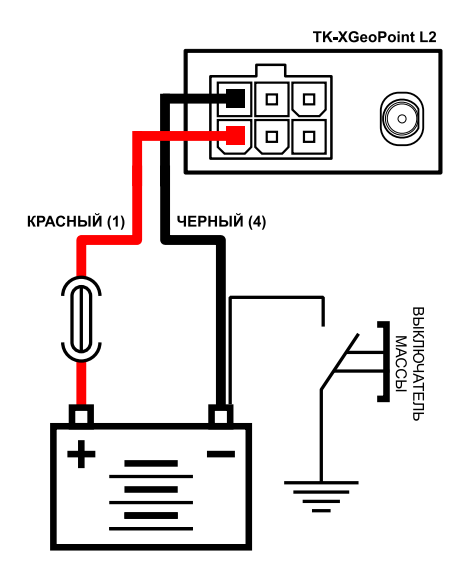

# Подключение по шине RS-232

Шина RS-232 предназначена для подключения приемника к контроллеру «АвтоГРАФ» или другому стороннему устройству, который поддерживает прием данных с приемника TK-XGeoPoint L2.

При подключении устройства к шине RS-232 контроллера не допускается путать подключение к линиям RxD и TxD. Оранжевый провод с зелёной полосой (вывод 6) устройства TK-XGeoPoint L2 должен быть подключен к коричневому проводу с синей полосой контроллера «АвтоГРАФ», коричневый провод с синей полосой (вывод 3) устройства TK-XGeoPoint L2 должен быть подключен к оранжевому проводу с зелёной полосой контроллера «АвтоГРАФ».

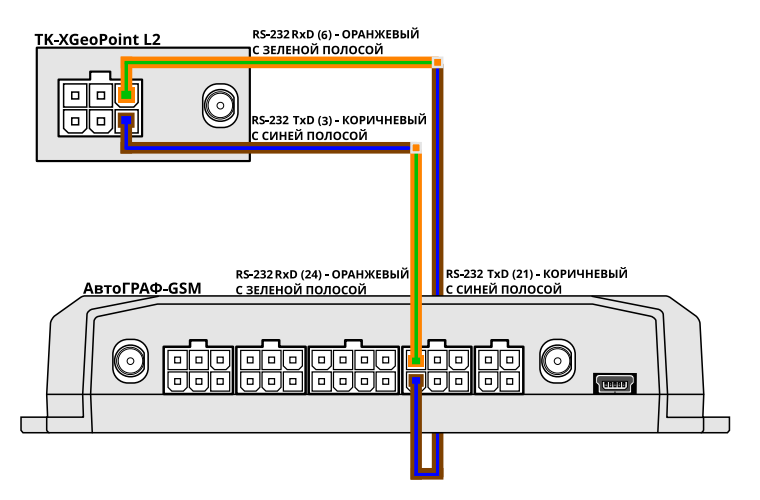

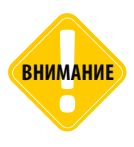

Подключение по шине RS-232 позволяет осуществлять прием дифференциальных поправок.

10 \_\_\_\_\_

### Подключение по шине RS-485

Шина RS-485 также предназначена для подключения приемника к контроллеру «АвтоГРАФ» или другому стороннему устройству, который поддерживает прием данных с приемника TK-XGeoPoint L2.

При подключении устройства к шине RS-485 контроллера не допускается путать подключение проводов A и B. Оранжевый провод с белой полосой (вывод 5) устройства TK-XGeoPoint L2 должен быть подключен к оранжевому проводу с белой полосой контроллера «АвтоГРАФ», коричневый провод с белой полосой (вывод 2) устройства TK-XGeoPoint L2 должен быть подключен к коричневому проводу с белой полосой контроллера «АвтоГРАФ».

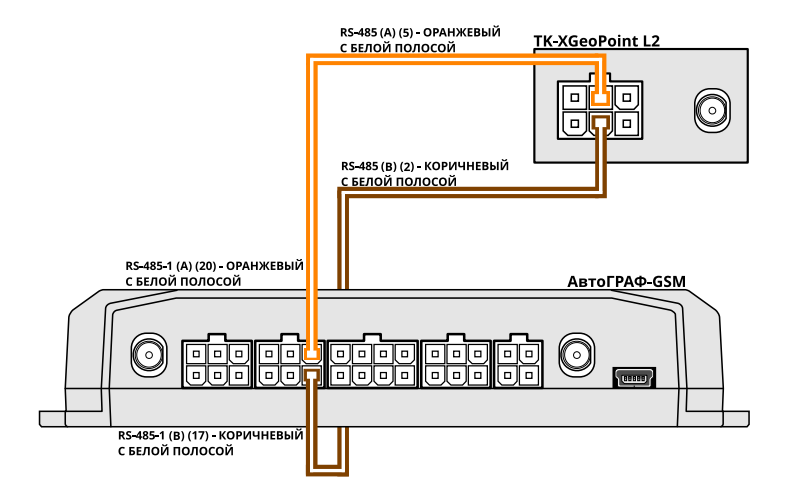

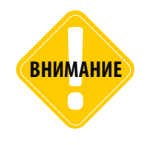

Подключение по шине RS-485 не предусматривает прием дифференциальных поправок.

1

# Работа устройства

#### ИНДИКАЦИЯ УСТРОЙСТВА

На передней панели устройства **TK-XGeoPoint L2** расположены два светодиодных индикатора, предназначенные для индикации работы устройства.

- Светодиод «ЗАХВАТ» двухцветный. Зелёный цвет используется для индикации выдачи данных в формате NMEA в RS-232 и USB при неопределённых координатах (проблесковый режим) и для индикации выдачи достоверных координат (непрерывное горение). При передаче посылок NMEA на выход интерфейсов при неопределённом местоположении светодиод мигает. Одна вспышка соответствует одной посылке. При высокой частоте выдачи и большом объёме передаваемых данных светодиод может гореть непрерывно. После определения местоположения, индикация светодиода также становится непрерывной. В случае потери местоположения светодиод снова переходит в проблесковый режим. Красный цвет сигнализирует о неготовности устройства к работе при его запуске, настройке или ошибке.
- Светодиод «ПРИЁМ» красного цвета предназначен для индикации передачи данных и режима устройства. В основном режиме работы устройства светодиод мигает при получении или отправке данных через RS-232 и USB. При большом объёме передаваемых данных светодиод может гореть визуально непрерывно. В сервисном режиме работы устройства (при подключении конфигуратора) светодиод горит непрерывно.

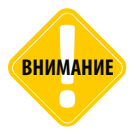

Устройства версии ниже AGL2-01.05 не могут работать с RS-485 и используют USB только для обновления прошивки и настройки через конфигуратор.

#### ЗАПУСК УСТРОЙСТВА

При подаче питания устройство начинает процедуру запуска, занимающую около 3 секунд при успешной попытке. Во время запуска светодиод «ЗАХВАТ» горит красным, сигнализируя неготовность к работе. После успешного запуска устройство начинает передавать навигационную информацию в соответствии с заданной конфигурацией, а светодиоды «ПРИЁМ» и «ЗАХВАТ» начинают мигать, иницируя отправку посылок NMEA (если устройство настроено на выдачу каких-либо сообщений). Если в процессе запуска возникла ошибка, процедура запуска повторяется. Если запуск оказался успешным, то красный сигнал индикатора «ЗАХВАТ» гаснет, и работа продолжается в нормальном режиме, описанном выше. В противном случае процедура запуска повторяется. Если запуск не удаётся в течение 60 секунд, устройство перезапускается полностью.

Если данные о конфигурации в энергонезависимой памяти некорректны или отсутствуют, устройство запускается в конфигурации по умолчанию сохраняя в энергонезависимую память параметры данной конфигурации.

#### ОСНОВНОЙ РЕЖИМ РАБОТЫ

В основном режиме работы устройство выдаёт навигационную информацию в RS-232 и USB и ведёт обмен данными с бортовым контроллером «АвтоГРАФ» по интерфейсу RS-485 в соответствии с установленной конфигурацией. При отсутствии достоверных координат в посылках RMC, GGA и GLL устройство сигнализирует зелёным светодиодом «ЗАХВАТ» на каждую сформированную посылку NMEA и светодиодом «ПРИЁМ» на любую активность RS-232 и USB в любом направлении. При появлении достоверных координат светодиод «ЗАХВАТ» загорается зелёным в непрерывном режиме, а при их потере снова переходит в проблесковый. При отсутствии посылок NMEA из-за их ручного отключения или отказа приёмника, устройство будет перезапускаться каждые 5 секунд. При необходимости работать с устройством при всех отключенных посылках NMEA, его необходимо перевести в сервисный режим.

В случае возникновения ошибки в процессе работы светодиод «ЗАХВАТ» загорается красным, сигнализируя отказ. На вход RS-232 и USB устройство может принимать дифференциальные поправки в формате RTCM и стандартные команды протокола UBX.

внимание

Приём данных по USB имеет приоритет перед приёмом по RS-232. В случае одновременного приёма по RS-232 и USB устройство будет реагировать на данные, полученные по USB. Работа RS-232 на приём восстанавливается через 5 секунд после последнего приёма по USB. Таким образом, данные отправляемые устройству по RS-232 одновременно с данными, отправляемыми по USB, могут оказаться необработанными.

#### СЕРВИСНЫЙ РЕЖИМ РАБОТЫ УСТРОЙСТВА

Вход в сервисный режим осуществляется при подключении устройства по USB к ПК и подключении его к конфигуратору (см. «Настройка устройства при помощи конфигуратора»). При этом контроль формирования посылок NMEA отключается, и устройство работает без перезапусков в случае их отсутствия. Вход в сервисный режим определяется постоянным горением светодиода «ПРИЁМ». В сервисном режиме устройство сохраняет свою работоспособность.

При перенастройке устройства с помощью конфигуратора новые значения параметров конфигурации записываются в энергонезависимую память устройства. Каждый последующий запуск устройства происходит с этими параметрами. При получении от конфигуратора новой конфигурации устройство сразу же начинает процедуру перенастройки. Во время перенастройки светодиод «ЗАХВАТ» горит красным, показывая неготовность устройства к работе. После завершения перенастройки красный цвет светодиода «ЗАХВАТ» гаснет. Выход из сервисного режима осуществляется перезапуском устройства по питанию.

# Конфигуратор gnssReceiverConfig

Конфигуратор **gnssReceiverConfig\_x.x.exe** (где x.x – версия конфигуратора) служит для настройки устройства **TK-XGeoPoint L2**, контроля его текущей настройки, сохранения конфигурации в файл и чтения файлов конфигурации.

Возможности конфигуратора:

- Графический интерфейс для формирования и просмотра конфигурации.
- Изменение конфигурации устройства.
- Чтение конфигурации подключенного устройства.
- Сохранение введённой конфигурации в файл.
- Чтение конфигурации из файла с возможностью последующей отправки в устройство.

При сохранении конфигурации используются файлы с расширением .atc.

Использование конфигуратора возможно при подключении устройства к ПК при помощи USB.

Конфигуратор имеет два режима работы: основной и режим совместимости с устройствами версии **AGL2-01.03** и ниже. Конфигуратор запускается в основном режиме. При дальнейшей работе переключение между режимами осуществляется автоматически при подключении устройства соответствующей версии. Основной режим обладает максимальным функционалом. Режим совместимости не позволяет работать с настройкой скорости RS-485. Общий вид главного окна конфигуратора в основном режиме и режиме совместимости представлен на рисунках 1 и 2, соответственно.

внимание

Не рекомендуется использовать конфигуратор в режиме совместимости. При появлении предупреждения о работе в режиме совместимости, желательно обновить прошивку устройства до актуальной.

| - 🗆 X                                                                                    |
|------------------------------------------------------------------------------------------|
|                                                                                          |
| Окорость обмена по R5-232<br>Выберите окорость обмена по R5-232<br>(бод)<br>115200 ~     |
| Cupacito deterar la 164.45<br>Bullegine cusporte detera no 1154.65<br>Billion<br>15000 v |
|                                                                                          |
|                                                                                          |

| овроинтрошивки. Мосстота                                                                                                 | Ceptraneou Humep. 0300013                                                                                                    |                                            |
|----------------------------------------------------------------------------------------------------|----------------------------------------------------------------------------------------------------|--------------------------------------------|
| Частота выдачи навигационной                                                                                             | информации                                                                                                    | Скорость обмена по RS-232                  |
| Выберите частототу выдачи на                                                                                             | игационной информации.                                                                                                    | Выберите скорость обмена по RS-23<br>(бол) |
| 1 Гц                                                                                                    | •                                                                                                    | 115200 -                                   |
| Отправляемые приёмником по                                                                                               | ылки                                                                                                    |                                            |
| Выберите посылки, выдаваемы<br>Для нормальной работы должн<br>ВНИМАНИЕ: Включение посыл<br>обмена по RS-232 в 115200 бор | е приёмником.<br>« быть включены посылки RMC и GGA.<br>« GSA возможно только при установке скорости<br>и частоте выдачи в 1 Гц. |                                            |
| RMC                                                                                                    |                                                                                                    |                                            |
| GGA GGA                                                                                                    |                                                                                                    |                                            |
| C GLL                                                                                                    |                                                                                                    |                                            |
| VTG                                                                                                    |                                                                                                    |                                            |
| GSA GSA                                                                                                    |                                                                                                    |                                            |
|                                                                                                    |                                                                                                    |                                            |
| Отправить настройки                                                                                                    | Считать настройки Загрузить настройки из Ф                                                                                      | enñe                                       |
| Считать настройки при подкл                                                                                              | очении                                                                                                    |                                            |
|                                                                                                    |                                                                                                    |                                            |
| одключено устройство 8300013                                                                                             | с устаревшей прошивкой. Конфигуратор в режиме сов                                                                               | местимости.                                |
| анные успешно считаны и обно                                                                                             | INEHEI.                                                                                                    |                                            |
|                                                                                                    |                                                                                                    |                                            |

Рис.1. Основной режим

Рис.2. Режим совместимости

Типы посылок, отправляемые приёмником, можно выбрать в конфигураторе.

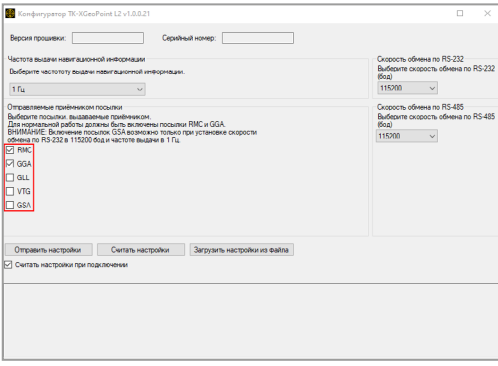

Рис.3. Выбор доступных посылок

Количество типов посылок доступных для передачи, зависит от частоты выдачи и скорости шины RS-232. Ниже в таблице эта зависимость показана наглядно.

|             | Скорость RS-232 |       |       |       |      |
|-------------|-----------------|-------|-------|-------|------|
| Частота, Гц | 115200          | 57600 | 38400 | 19200 | 9600 |
| 1           | 4 + GSA         | 4     | 4     | 4     | 4    |
| 2           | 4               | 4     | 4     | 4     | 4    |
| 3           | 4               | 4     | 4     | 4     | 3    |
| 4           | 4               | 4     | 4     | 4     | 2    |
| 5           | 4               | 4     | 4     | 3     | 2    |
| 6           | 4               | 4     | 4     | 3     | 1    |
| 7           | 4               | 4     | 4     | 2     | 1    |
| 8           | 4               | 4     | 4     | 2     | 1    |
| 9           | 4               | 4     | 4     | 2     | 1    |
| 10          | 4               | 4     | 3     | 2     | 1    |

Рис.4. Режимы работы шины RS-232

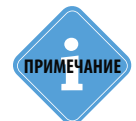

Выбор типа посылки GSA доступен только при частоте 1 Гц и скорости 115200.

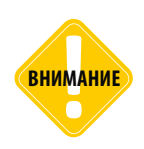

Для нормальной работы должны быть включены посылки типа RMC и GGA.

# Работа с конфигуратором

Для того чтобы настроить приёмник, необходимо выполнить следующие действия:

1. Запустить конфигуратор gnssReceiverConfig.

2. Подключить одно устройство **TK-XGeoPoint L2** при помощи USB к ПК и дождаться его определения в диспетчере устройств Windows. (подключение дополнительного источника питания не обязательно).

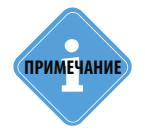

Порядок действий при подключении можно выполнять в любой последовательности. Устройство подключается к конфигуратору и переходит в сервисный режим автоматически.

3. Если программа была запущена до подключения устройства, можно установить флаг «Считать настройки при подключении» при необходимости узнать текущую конфигурацию устройства.

| 🎆 Конфигуратор ТК-ХGeoPoint L2 v1.0.0.21                                                                                                    | – 🗆 X                                                                                    |
|----------------------------------------------------------------------------------------------------|------------------------------------------------------------------------------------------|
| Версия прошитеки: Серийный номер:                                                                                                    |                                                                                          |
| Частота выдан навигационной информации.<br>Выберите частототу выдани навигационной информации.<br>1 Ггц                                                                                                    | Скорость обмена по RS-232<br>Выберите скорость обмена по RS-232<br>(бод)<br>115200 V     |
| Отрастательные приблежного посылки<br>Дата кормальной работы должны быть економен посылки КМС и GGA.<br>ВНИМАНИЕ быточение посылко (54 Аваканского только при установке скорости<br>обмена по RS-232 в 115200 бод и частоте выдачи в 1 Гц.<br>Ф RMC<br>GGA<br>GGA<br>GGA<br>GGA | Cupports offedera no RS-485<br>Budegenta ocuports offedera no RS-485<br>(fool<br>19200 ~ |
| Отравить настройки Очитать настройки Загрузить настройки из еайла<br>Ситать настройки при подключения                                                                                                    |                                                                                          |

Рис.5. Считывание настроек при подключении

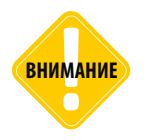

Настройки, в т.ч. скорость передачи, применяются сразу же. Это необходимо учитывать, если производится настройка устройства, подключенного к какой-либо системе. При успешном подключении устройства в окно состояния будет выведено сообщение «Устройство подключено успешно», в полях «Версия прошивки» и «Серийный номер» будут выведены соответствующие значения. Индикатор «ПРИЁМ» на устройстве загорится красным. Если был установлен флаг «Считать настройки при подключении», то во всех полях будут установлены текущие настройки устройства, сохранённые в энергонезависимой памяти, а в окно состояния будет выведено сообщение «Данные успешно считаны и обновлены».

| 🧱 Конфигуратор ТК-ХGeoPoint L2 v1.0.0.21                                                                                        | - 🗆 X                                       |
|----------------------------------------------------------------------------------------------------|---------------------------------------------|
| Версия прошивки: AGL2-01.06 Серийный номер: 8300024                                                                             |                                             |
| Частота выдачи навигационной информации                                                                                         | Скорость обмена по RS-232                   |
| Выберите частототу выдачи навигационной информации.                                                                             | Выберите скорость обмена по RS-232<br>(бод) |
| 10 Гц 🗸                                                                                                    | 19200 ~                                     |
| Отправляемые приёмником посылки                                                                                                 | Скорость обмена по RS-485                   |
| Выберите посылки, выдаваемые приёмником.<br>Для нормальной работы должны быть включены посылки RMC и GGA.                       | Выберите скорость обмена по RS-485<br>(бод) |
| ВНИМАНИЕ: Включение посылок GSA возможно только при установке скорости<br>обмена по BS-232 в 115200 бол и частоте вназии в 1 Гц | 115200 ~                                    |
| RMC                                                                                                    |                                             |
| ☑ GGA                                                                                                    |                                             |
| GLL                                                                                                    |                                             |
| U VTG                                                                                                    |                                             |
| GSA GSA                                                                                                    |                                             |
|                                                                                                    |                                             |
|                                                                                                    |                                             |
| Отправить настройки Считать настройки Загрузить настройки из файла                                                              |                                             |
| Считать настройки при подключении                                                                                               |                                             |
| Устройство 8300024 подключено чспешно.                                                                                          |                                             |
| Данные успешно считаны и обновлены.                                                                                             |                                             |
|                                                                                                    |                                             |
|                                                                                                    |                                             |
|                                                                                                    |                                             |
|                                                                                                    |                                             |

Рис.6. Успешная инициализация

Если было подключено устройство с устаревшей версией прошивки, конфигуратор переключится в режим совместимости и выдаст предупреждение о необходимости обновления. В окно состояния будет выведено сообщение «Подключено устройство с устаревшей прошивкой. Конфигуратор в режиме совместимости».

| Конфигуратор ТК-ХGеоPoint I 2 v1.0.0.21                                                                 |                                                                                     | - n x |  |  |
|----------------------------------------------------------------------------------------------------|-------------------------------------------------------------------------------------|-------|--|--|
| Версия прошивки: АGL2-01.02 Сери                                                                        | йный номер: 8300024                                                                 |       |  |  |
| Частота выдачи навиг азхонной информации<br>Выберите частототу выдачи навиг азхонной информаци<br>10 Гц | Скорость обмена по RS-232<br>Выберите скорость обмена по RS-232<br>(бод)<br>19200 v |       |  |  |
| обмена по RS-232 в 115200 бод и частоте выдачи в 1 Го<br>RMC                                            |                                                                                     |       |  |  |
| ☑ GGA<br>□ GLL<br>□ VTG<br>□ GSA                                                                        | Прошияка устройства устарела.<br>Обновите прошеку устройства.<br>ОК                 |       |  |  |
| Отправить настройки Считать настройки                                                                   | Загрузить настройки из файла                                                        |       |  |  |
| ✓ Считать настройки при подключении                                                                     |                                                                                     |       |  |  |
| Тодилочено устройство 8300024 с устаревшей прошиек.<br>Денные успешно считаны и обновлены.              | а. Конемпуратор в режиме совместимости.                                             |       |  |  |

Рис.7. Подключение устройства с устаревшей прошивкой

17 \_\_\_\_\_

Если флаг «**Считать настройки при подключении**» не был установлен, то в случае успешного подключения будет выведена только версия прошивки и серийный номер устройства. Успешное подключение также будет подтверждено сообщением «**Устройство подключено успешно**». Индикатор «ПРИЁМ» на устройстве загорится красным.

4. При необходимости считать текущую конфигурацию устройства, необходимо нажать кнопку «Считать настройки». При успешном считывании во всех полях будут установлены соответствующие значения, а в окне состояния будет выведено сообщение «Данные успешно считаны и обновлены».

| 🎆 Конфигуратор ТК-ХGeoPoint L2 v1.0.0.21                                                                                                    | – 🗆 X                                                                                |
|----------------------------------------------------------------------------------------------------|--------------------------------------------------------------------------------------|
| Версия прошивки: АGL2-01.06 Серийный номер: 8300024                                                                                                    |                                                                                      |
| Частота выдачи навигационной информации                                                                                                    | Скорость обмена по RS-232                                                            |
| Выберите частототу выдачи навигационной информации.                                                                                                    | Выберите скорость обмена по RS-232<br>(бод)                                          |
| 10 Гц 🗸                                                                                                    | 19200 ~                                                                              |
| Отразательно пробнотили послоти<br>Дана пословных разванные провенияхи.<br>Дана пословных даботы должена баль во почения посация ИМС и GGA.<br>ВИИМАНИЕ Выполнения посалико STA вокочско только при установке скорости<br>обмена по R5-222 е 115200 бод и частоте выдачи в 1 Гц.<br>Да RMC | Скорость обмена по RS-485<br>Выберите скорость обмена по RS-485<br>(бод)<br>115200 ~ |
| ☑ GGA                                                                                                    |                                                                                      |
| GLL                                                                                                    |                                                                                      |
| VTG                                                                                                    |                                                                                      |
| GSA                                                                                                    |                                                                                      |
| Отравить настройки Считать настройки Загрузить настройки из файла<br>Осигать настройки при подключения                                                                                                    |                                                                                      |
| Устрайство 8300024 подколичено успеция о<br>Данивая (специа СакТании и Соколонии)<br>Данивая (специа СакТании и Соколонии)                                                                                                    |                                                                                      |
|                                                                                                    |                                                                                      |

Рис.8. Считывание настроек устройства

При неудачном считывании настроек устройства в окно состояния будет выведено сообщение «Ошибка считывания конфигурации! Не удалось считать корректную конфигурацию».

| 👹 Конфигуратор TK-XGeoPoint L2 v1.0.0.23                                                                                                    |                                                                                      |
|----------------------------------------------------------------------------------------------------|--------------------------------------------------------------------------------------|
| Версия прошивки: AGL2-01.16 Серийный номер: 83000                                                                                                    | 14                                                                                   |
| Частота выдачи навигационной информации<br>Выберите частототу выдачи навигационной информации.<br>1 Гц т                                                                                                    | Скорость обмена по RS-232<br>Выберите скорость обмена по RS-232<br>(бод)<br>115200 • |
| Отравляение применном посытки<br>Выберите посытки, выдевание применком,<br>выберите посытки, выдевание применком,<br>в Посыте посытки, в посытки ПС и GGA.<br>ВНИМАНИЕ былования положов GSA возволять тотько при установке сигри<br>обмен по RS 232 в 115200 бод и частоте выдем в 1 Гц.<br>© GGA<br>GLL<br>© GGA<br>GSA | Скорость обмена по RS-485<br>Выберите окорость обмена по RS-485<br>бод)<br>19200 т   |
| Отранны настройки Синтать настройки Загруанть настро<br>⊘ Синтать настройки при подилочные<br>⊘ Гонтать настройки при подилочные<br>прилотите 300011 наразлечное уплошено.<br>Данные уплашае консентрации Не удалось синтать кодоектиро консентра                                                                         | ykou us qealma                                                                       |

Рис.9. Ошибка считывания конфигурации

5. При необходимости изменить конфигурацию, нужно выбрать требуемую частоту выдачи навигационной информации из выпадающего списка «Частота выдачи навигационной информации», выбрать путем установки флагов требуемые посылки в поле «Отправляемые приёмником посылки» и выбрать требуемые скорости обмена данными в полях «Скорость обмена по RS-232» и «Скорость обмена по RS-485».

После того, как введены нужные настройки, необходимо нажать кнопку «Отправить настройки». Удачная отправка настроек будет подтверждена выводом в окно состояния сообщения «Конфигурация отправлена успешно».

| Kowdwamaran TK-YGeoRoint   2 v/ 0.0 21                                                                                                    | X                                                                                    |
|----------------------------------------------------------------------------------------------------|--------------------------------------------------------------------------------------|
| поприну урагор и класско обла се у полоси      Версия проциенки: АGL201.06 Серияный номер: 8300024                                                                                                    |                                                                                      |
| Частота выдачи навитационной интеориации<br>Выберите частототу выдачи навитационной интеориации.<br>10 Гц. ч                                                                                                    | Скорость обмена по RS-232<br>Выберите скорость обмена по RS-232<br>(бод)<br>19200 V  |
| Оправляение приблемой посылии<br>Макериали посники, вызваляение посновные посылии РМС и GGA.<br>ВИМАНИЕ Викериали ослона обла волючена посылии РМС и GGA.<br>ВИМАНИЕ Викериали поснова Саба волючена посылии ГМС и GGA.<br>ВИМАНИЕ Викериали поснова Саба волючена посылии ГМС и GGA.<br>В МСС - Саба - Саба - | Caperon offene no RS-485<br>Budgeron orospoch offene no RS-485<br>Biolio<br>115200 v |
| Отраваль настройки Считаль настройки Загруаль настройки из файла<br>✓ Считаль настройки при подлагонени<br>✓ страстика 500024 подлягонено условно.<br>Данова супанос ситатели и баковани.<br>Самова супанос ситатели и баковани.<br>Кастройки уславно созданения при необходичести.<br>Настройки уславию созданения в файл.                                                                                                    | ^<br>•                                                                               |

Рис.10. Отправка конфигурации

Появление данного сообщения говорит о том, что настройки успешно записаны в энергонезависимую память устройства. Сразу же после получения новых настроек, устройство начинает их применять. При этом «ЗАХВАТ» загорается красным, и начинается стандартная процедура перезапуска (см. **«Сервисный режим работы устройства»**). Будет выполнена одна попытка перенастройки. Если перенастройка прошла успешно, индикация будет иметь стандартный для сервисного режима вид (Постоянно включенный индикатор «ПРИЁМ» и мигающий/горящий зелёным индикатор «ЗАХВАТ»). Если во время перенастройки возникли ошибки (красный цвет светодиода «ЗАХВАТ» не гаснет долгое время, горит параллельно с горящим/мигающим зелёным), необходимо перезапустить устройство сбросом по питанию. При этом оно должно запуститься на новых настройках. Проконтролировать это можно повторным подключением к конфигуратору и считыванием настроек.

В случае ошибки при отправке настроек в окно состояния будет выведено сообщение «Ошибка отправки конфигурации! Повторите попытку».

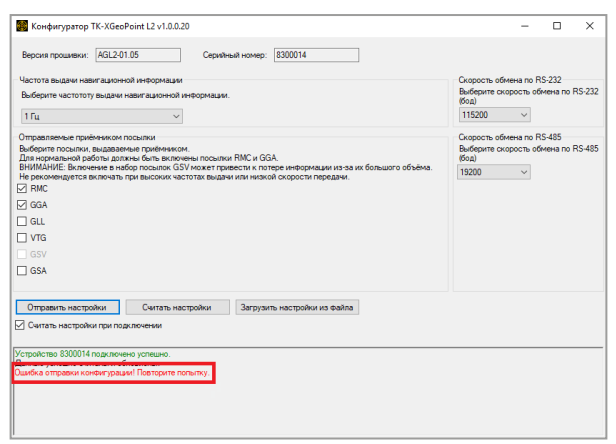

Рис. 11. Ошибка при отправке конфигурации

Появление данного сообщения говорит о том, что настройки не были записаны в энергонезависимую память устройства или были записаны с ошибками. В первом случае при перезапуске устройство запустится с текущими настройками. Во втором случае устройство запустится с настройками по умолчанию. При этом значения параметров конфигурации по умолчанию будут записаны в энергонезависимую память устройства.

6. Настройки устройства можно сохранить и прочитать из файла. Для этого используются файлы с расширением.atc. При успешной отправке конфигурации в устройство будет выведен диалог сохранения файла, а в окне состояния будет выведено сообщение «Сохранение конфигурации в файл. Выберите файл для сохранения при необходимости».

| 🖁 Конфигуратор ТК-ХGeoPoint L2                                           | /1.0.0.21                                                    | – 🗆 ×                                       |
|--------------------------------------------------------------------------|--------------------------------------------------------------|---------------------------------------------|
| Версия прошивки: AGL2-01.06                                              | Серийный номер: 8300024                                      |                                             |
| Частота выдачи навигационной инфор                                       | мации                                                        | Скорость обмена по RS-232                   |
| Выберите частототу выдачи навигаци                                       | онной информации.                                            | Выберите скорость обмена по RS-23.<br>(бол) |
| 10 Fu                                                                    | ~                                                            | 19200 ~                                     |
| Отправляемые приёмником посылки                                          |                                                              | Скорость обмена по RS-485                   |
| Выберите посылки, выдаваемые приё<br>Для нормальной работы должны быть   | мником.<br>включены посылки RMC и GGA.                       | Выберите скорость обмена по RS-48<br>(бод)  |
| ВНИМА́НИЕ: Включение посылок GSA<br>обмена по RS-232 в 115200 бод и част | возможно только при установке скорости<br>оте выдачи в 1 Гц. | 115200 ~                                    |
| RMC                                                                      |                                                              |                                             |
| ⊿ GGA                                                                    |                                                              |                                             |
| GLL                                                                      |                                                              |                                             |
| VTG                                                                      |                                                              |                                             |
| GSA                                                                      |                                                              |                                             |
|                                                                          |                                                              |                                             |
|                                                                          |                                                              |                                             |
| Отправить настройки Счит                                                 | ать настройки Загрузить настройки из файла                   |                                             |
| ] Считать настройки при подключени                                       | и                                                            |                                             |
| стройство 8300024 подключено успец                                       | но.                                                          |                                             |
| анные успешно считаны и обновлены                                        |                                                              |                                             |
| охранение конфигурации в файл. Выб                                       | ерите файл для сохранения при необходимости.                 |                                             |
| астройки успешно сохранены в файл.                                       |                                                              |                                             |
|                                                                          |                                                              |                                             |
|                                                                          |                                                              |                                             |

Рис.12. Сохранение настроек в файл

При сохранении настроек выберите файл. При его отсутствии он будет создан автоматически.

При успешном сохранении файла в окно состояния будет выведено сообщение «**Настройки** успешно сохранены в файл».

| Конфигуратор ТК-ХGeoPoint L2 v1.0.0.21                                                                                                    | – 🗆 X                                                                               |
|----------------------------------------------------------------------------------------------------|-------------------------------------------------------------------------------------|
| Версия прошивки: АGL2-01.06 Серийный номер: 8300024                                                                                                    |                                                                                     |
| Частота выдачи навигационной информации<br>Выберите частототу выдами навигационной информации.<br>10 Гц.                                                                                                    | Скорость обмена по RS-232<br>Выберите скорость обмена по RS-232<br>(бод)<br>19200 V |
| Оправленаеть пробежися посылки<br>Вобрат посилия: выдавляные рабочником.<br>Для керпальной работы датикся бить вопочена посылкия RMC и GGA.<br>ВИИАМИЕ Волжение посылки СВА волжение толька при установке скарости<br>ВИИАМИЕ Волжение посылки СВА волжение то ТГЦ.<br>В RMC<br>© GGA<br>GLL<br>GSA                                                                   | Casacco doewa no R5485<br>Budopm co coocho doewa no R5485<br>(60a)<br>115200 ~ ~    |
| Отранеть настройки си годопочени     Сигтать настройки при годопочени     Сигтать настройки при годопочени     Упротоство 303024 годопочено о плашос     Денежа управле ситала и обладатель     Консектродии о правлено     Консектродии о правлено     Консектродии с дола бодирите езила для соранения при необходиности.     Катородии противно соссемения в езист | ^                                                                                   |

Рис.13. Успешное сохранение настроек в файл

Если нет необходимости сохранять настройки, диалог выбора файла можно закрыть. При этом в окно состояния будет выведено сообщение **«Файл не сохранён»**.

| 🧱 Конфигуратор                         | TK-XGeoPoint L2 v1.0.0                         | 0.21                            |            |             |            |   |                     | -          |          | ×      |
|----------------------------------------|------------------------------------------------|---------------------------------|------------|-------------|------------|---|---------------------|------------|----------|--------|
| Версия прошивки:                       | AGL2-01.06                                     | Серийны                         | ай номер:  | 8300024     |            | ] |                     |            |          |        |
| Частота выдачи нав                     | зигационной информац                           | и                               |            |             |            |   | Скорость о          | бмена по І | RS-232   |        |
| Выберите частотот                      | у выдачи навигационно                          | й информации.                   |            |             |            |   | Выберите с<br>(бод) | жорость о  | бмена по | RS-232 |
| 10 Fu                                  |                                                | 1                               |            |             |            |   | 19200               | ~          |          |        |
| Отправляемые прий                      | Емником посылки                                |                                 |            |             |            |   | Скорость о          | бмена по І | RS-485   | -      |
| Для нормальной ра                      | выдаваемые приемни<br>боты должны быть вкл     | юм.<br>очены посылки            | RMC и GG   | GA.         |            |   | (бод)               | жорость о  | эмена по | K5-485 |
| обмена по RS-232 в                     | ение посылок GSA воз<br>115200 бод и частоте в | иожно только п<br>ыдачи в 1 Гц. | ри установ | эке скорост | и          |   | 115200              | $\sim$     |          |        |
| M RMC                                  |                                                |                                 |            |             |            |   |                     |            |          |        |
| GGA                                    |                                                |                                 |            |             |            |   |                     |            |          |        |
|                                        |                                                |                                 |            |             |            |   |                     |            |          |        |
|                                        |                                                |                                 |            |             |            |   |                     |            |          |        |
| GSA                                    |                                                |                                 |            |             |            |   |                     |            |          |        |
|                                        |                                                |                                 |            |             |            |   |                     |            |          |        |
| Отправить настро                       | ОЙКИ СЧИТАТЬ Н                                 | астройки                        | Загрузи    | пъ настройи | и из файла |   |                     |            |          |        |
| Считать настройн                       | ки при подключении                             |                                 |            |             |            |   |                     |            |          |        |
| Устройство 8300024                     | подключено успешно.                            |                                 |            |             |            |   | <br>                |            |          | ^      |
| Конфигурация отпра                     | паны и обновлены.<br>влена успешно.            |                                 |            |             |            |   |                     |            |          |        |
| Сохранение конфигу<br>Файл не сохранён | рации в файл. Выберит                          | е файл для сохр                 | анения пр  | и необходия | иости.     |   |                     |            |          |        |
|                                        |                                                |                                 |            |             |            |   |                     |            |          |        |
|                                        |                                                |                                 |            |             |            |   |                     |            |          |        |
| 1                                      |                                                |                                 |            |             |            |   |                     |            |          | ~      |

Рис.14. Файл не сохранен

В случае ошибки работы программы в окно состояния будет выведено сообщение «**Ошибка** сохранения в файл! Файл был очищен».

7. Чтобы загрузить настройки из файла, необходимо нажать кнопку **«Загрузить настройки из файла»** и выбрать файл в открывшемся диалоге. Если файл настроек корректен, то данные в основном окне программы будут обновлены, а успешная загрузка будет подтверждёна сообщением **«Данные успешно загружены из файла»** в окне состояния.

| 🇱 Конфигуратор ТК-XGeoPoint L2 v1.0.0.21                                                                                                    | - 🗆 ×                                                                                  |
|----------------------------------------------------------------------------------------------------|----------------------------------------------------------------------------------------|
| Версия прошивки: AGL2-01.06 Серийный номер: 8300024                                                                                                    |                                                                                        |
| Частота выдачи навигационной информации<br>Выберите частототу выдачи навигационной информации.                                                                                                    | Скорость обмена по RS-232<br>Выберите скорость обмена по RS-232<br>(бод)               |
| 10 Гц 🗸 🗸                                                                                                    | 19200 ~                                                                                |
| Оправление приничения позыпии<br>Для портавления приничения бла в полничения поднили RMC и GGA.<br>ВИМИАНИЕ Виличение позвания с Алеканские поднили RMC и GGA.<br>ВИМИАНИЕ Виличение позвания С Алеканские познали при установке окорости<br>обмена по R5-202 е 115:000 бад и частоте выдани в 1 Гц.<br>☐ GGA<br>☐ VTG<br>☐ VTG<br>☐ SGA | Cogocoto odkrena no R5-485<br>Bufepare ocoportu odkrena no R5-485<br>Iloga<br>115200 V |
| Отранть настройки Считаь настройки Загрузить настройки из вайла.<br>⊡ Считаь настройки при падноение<br>Фурмалист возходит при падноение<br>Призона издоржение<br>Призона устрано загружения свайла.<br>Валена устрано загружения свайла.                                                                                                |                                                                                        |

Рис.15. Данные успешно загружены из файла

Если файл настроек был повреждён, то в основном окне будут обновлены только те параметры, которые в файле расположены до ошибки. В этом случае в окно состояния будет выведено сообщение «Ошибка загрузки из файла! Настройте устройство при помощи графического интерфейса».

| 🇱 Конфигуратор ТК-ХGeoPoir                                    | nt L2 v1.0.0.21                                |                               | -                  |           | ×      |
|---------------------------------------------------------------|------------------------------------------------|-------------------------------|--------------------|-----------|--------|
| Версия прошивки: AGL2-01.06                                   | Серий                                          | ный номер: 8300024            |                    |           |        |
| Частота выдачи навигационной и                                | нформации                                      |                               | Скорость обмена по | RS-232    |        |
| Выберите частототу выдачи нав                                 | игационной информации                          | L.                            | Выберите скорость  | обмена по | RS-232 |
| 10.51                                                         | ~                                              |                               | 19200 ~            |           |        |
| lora                                                          |                                                |                               |                    |           |        |
| Отправляемые приёмником пос                                   | ылки                                           |                               | Скорость обмена по | RS-485    |        |
| Для нормальной работы должны                                  | приемником.<br>і быть включены посылк          | и RMC и GGA.                  | (бод)              | омена по  | K5-485 |
| ВНИМАНИЕ: Включение посыло<br>обмена по RS-232 в 115200 бод и | «GSA возможно только<br>частоте выдачи в 1 Гц. | при установке скорости        | 115200 ~           |           |        |
| RMC                                                           |                                                |                               |                    |           |        |
| GGA GGA                                                       |                                                |                               |                    |           |        |
| 🔲 GLL                                                         |                                                |                               |                    |           |        |
| 🗆 VTG                                                         |                                                |                               |                    |           |        |
| GSA                                                           |                                                |                               |                    |           |        |
| _                                                             |                                                |                               |                    |           |        |
|                                                               |                                                |                               |                    |           |        |
| Отправить настройки                                           | Считать настройки                              | Загрузить настройки из файла  |                    |           |        |
| Считать настройки при подкля                                  | жении                                          |                               |                    |           |        |
|                                                               |                                                |                               | <br>               |           |        |
| Устройство 8300024 подключено                                 | успешно.                                       |                               |                    |           | ^      |
| Ошибка загрузки из файла! Настр                               | хойте устройство при по                        | мощи графического интерфейса. |                    |           |        |
|                                                               |                                                |                               |                    |           |        |
|                                                               |                                                |                               |                    |           |        |
|                                                               |                                                |                               |                    |           |        |
| 1                                                             |                                                |                               |                    |           | ~      |

Рис.16. Ошибка загрузки из файла

При установке корректных данных во всех полях основного окна программы и их сохранении в тот же файл, он должен стать корректным.

При считывании данных из файла, сохранённого старой версией конфигуратора, в окно состояния будет выведено предупреждение **«Не удалось загрузить скорость RS-485.** Значение установлено по умолчанию. Остальные данные успешно загружены». При этом параметр **«Скорость обмена по RS-485»** будет установлен на значение по умолчанию, равное 19200 бод. Все остальные параметры будут загружены из файла.

| Конфигуратор IK-XGeoPoint L2 v1.0.0.21                                                                        | - L X                              |
|----------------------------------------------------------------------------------------------------|------------------------------------|
| Версия прошивки: АGL2-01.06 Серийный номер: 8300024                                                           |                                    |
| Частота выдачи навигационной информации                                                                       | Скорость обмена по RS-232          |
| Выберите частототу выдачи навигационной информации.                                                           | Выберите скорость обмена по RS-232 |
|                                                                                                    | 10200                              |
| 1014                                                                                                    | 19200 V                            |
| Отправляемые приёмником посылки                                                                               | Скорость обмена по RS-485          |
| Выберите посылки, выдаваемые приёмником.<br>Планительные избератование и било привение и поститичие ВМС и GGA | Выберите скорость обмена по RS-485 |
| ВНИМАНИЕ: Включение посылок GSA возможно только при установке скорости                                        | 19200                              |
| обмена по RS-232 в 115200 бод и частоте выдачи в 1 Гц.                                                        | 13200 *                            |
|                                                                                                    |                                    |
| ⊠ GGA                                                                                                    |                                    |
| GLL                                                                                                    |                                    |
| 🗆 VTG                                                                                                    |                                    |
| GSA                                                                                                    |                                    |
|                                                                                                    |                                    |
|                                                                                                    |                                    |
|                                                                                                    |                                    |
| Отправить настройки Считать настройки Загрузить настройки из файла                                            |                                    |
| Считать настройки при подключении                                                                             |                                    |
| Vстройство 8300124 поли почено испецию                                                                        |                                    |
| Данные успешно считаны и обновлены.                                                                           |                                    |
| Не удалось загрузить скорость КS-485. Значение установлено по умолчанию. Остальные данные успешно загружены.  | 1                                  |
|                                                                                                    |                                    |
|                                                                                                    |                                    |
|                                                                                                    |                                    |

Рис.17. Предупреждение при считывании старого файла

После считывания настроек из файла, их так же можно отправить в устройство. Для этого устройство должно быть подключено к конфигуратору.

При попытке отправить или считать настройки при неподключенном устройстве будет выведено сообщение «Ошибка отправки конфигурации! Устройство не подключено к конфигуратору!» или «Ошибка считывания конфигурации! Устройство не подключено к конфигуратору!» соответственно.

| Kondervoaron TK-XGeoPoint   2 v1 0 0 21                                                                                                    | - 🗆 X                                                                                    |
|----------------------------------------------------------------------------------------------------|------------------------------------------------------------------------------------------|
| Carlon March of Longer and Strategy                                                                                                    | U                                                                                        |
| Версия прошивки: Серийный номер:                                                                                                    |                                                                                          |
| Частота выдачи навигационной информации<br>Выберите часто то ту выдачи навигационной информации.<br>П Гщ                                                                                                    | Скорость обмена по RS-232<br>Выберите скорость обмена по RS-232<br>(бод)<br>115200 V     |
| Omparational-set problemation of the set of the set of | Cuopocto offwerea no RS-485<br>Buffquare oxopocto offwerea no RS-485<br>(50a)<br>19200 ~ |
| Отревль настройки Счатать настройки Затрузить настройки из езака                                                                                                    |                                                                                          |

Рис.18. Ошибка при подключении

8. После завершения работы с устройством, его можно отключить от USB. Конфигуратор сигнализирует отключение сообщением «**Устройство было отключено**». Поля «**Версия прошивки**» и «**Серийный номер**» при этом будут очищены.

| Конфигуратор ТК-ХСеоРо                                         | int 12 v1.0.0.21                               |                               |   | _                            |            | ×      |
|----------------------------------------------------------------|------------------------------------------------|-------------------------------|---|------------------------------|------------|--------|
|                                                                |                                                |                               |   |                              |            |        |
| Версия прошивки: AGL2-01.0                                     | 16 Cepi                                        | йный номер: 8300024           | ] |                              |            |        |
| Частота выдачи навигационной                                   | і информации                                   |                               |   | Скорость обмена по           | RS-232     |        |
| Выберите частототу выдачи на                                   | вигационной информац                           | ии.                           |   | Выберите скорость (<br>(бод) | юмена по н | 45-232 |
| 10 Fu                                                          | $\sim$                                         |                               |   | 19200 ~                      |            |        |
| Отправляемые приёмником по                                     | сылки                                          |                               |   | Скорость обмена по           | RS-485     |        |
| Выберите посылки, выдаваемы<br>Для нормальной работы должн     | не приёмником.<br>ны быть включены посы        | лки RMC и GGA.                |   | Выберите скорость (<br>(бод) | юмена по Р | RS-485 |
| ВНИМАНИЕ: Включение посыл<br>обмена по RS-232 в 115200 бод     | ок GSA возможно толы<br>и частоте выдачи в 1 Г | ю при установке скорости<br>1 |   | 115200 ~                     |            |        |
| RMC                                                            |                                                |                               |   |                              |            |        |
| GGA GGA                                                        |                                                |                               |   |                              |            |        |
| 🗌 GLL                                                          |                                                |                               |   |                              |            |        |
| VTG                                                            |                                                |                               |   |                              |            |        |
| GSA GSA                                                        |                                                |                               |   |                              |            |        |
|                                                                |                                                |                               |   |                              |            |        |
|                                                                | <u> </u>                                       |                               | 1 |                              |            |        |
| Отправить настроики                                            | Считать настроики                              | загрузить настроики из фаила  | 1 |                              |            |        |
| Считать настройки при подк:                                    | почении                                        |                               |   |                              |            |        |
| Устройство 8300024 подключен                                   | успешно.                                       |                               |   |                              |            | ^      |
| Данные успешно считаны и обно<br>Устройство 8300024 было откли | влены.                                         |                               |   |                              |            |        |
|                                                                |                                                |                               |   |                              |            |        |
|                                                                |                                                |                               |   |                              |            |        |
|                                                                |                                                |                               |   |                              |            |        |
|                                                                |                                                |                               |   |                              |            | ~      |

Рис.19. Устройство отключено

После отключения устройства можно подключить другой прибор и продолжить работу уже с ним.

# Настройка для работы с «АвтоГРАФ»

Устройство может использоваться с контроллером «АвтоГРАФ» в качестве внешнего высокоточного приёмника. Подключение устройства к контроллеру возможно при помощи интерфейса RS-232 или RS-485.

#### НАСТРОЙКА RS-232 TK-XGEOPOINT L2

1. Подключить устройство «ТК-ХGeopoint L2» к ПК при помощи USB.

2. При помощи конфигуратора gnssReceiverConfig установить следующие параметры работы устройства:

- «Отправляемые приёмником посылки» RMC и GGA.
- «Частота выдачи навигационной информации» 1 Гц.
- «Скорость обмена по RS-232 любая.

3. Отключить «TK-XGeopoint L2» от конфигуратора и перевести его в основной режим работы перезапуском по питанию.

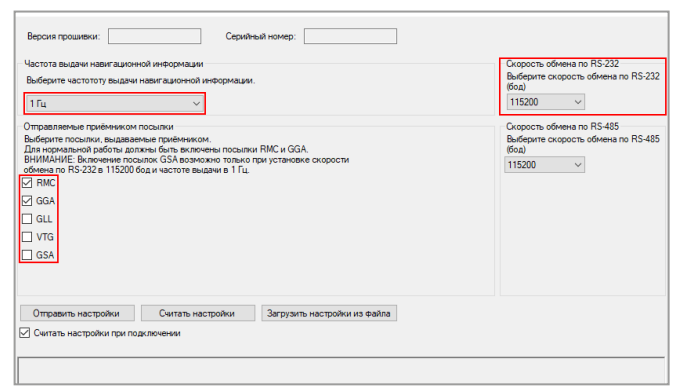

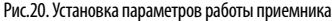

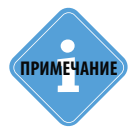

Для корректной работы устройства посылки RMC и GGA должны быть включены в обязательном порядке!

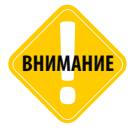

После выполнения конфигурации устройств необходимо выполнить перезапуск по питанию как приемника, так и контроллера!

#### НАСТРОЙКА RS-232 «АВТОГРАФ»

- 1. Подключить «АвтоГРАФ» к ПК при помощи USB
- 2. Запустить конфигуратор «AG.GSMConf».
- 3. На вкладке конфигуратора «**RS-232**» установить:
  - «Режим работы RS232» «Внешний ГЛОНАСС/GPS приёмник (протокол NMEA 0183)».
  - «Формат RS232» «8-N-1».
  - «Скорость RS232 (бит/с)» соответствующая установленной ранее на «ТК-ХGeopoint L2».
- 4. Применить настройки нажатием кнопки «Установить».
- 5. Отключить «АвтоГРАФ» после перенастройки.
- 6. Подключить устройство «ТК-ХGeopoint L2» к интерфейсу RS-232 контроллера.

| Файл Навигация Устройство Н                                                                                                    | lастройки программы Язык/Language Справка                                                                                                    | Развернуть лог |
|----------------------------------------------------------------------------------------------------|----------------------------------------------------------------------------------------------------|----------------|
| Простой вид                                                                                                    | RS485 MODBUS - произвольные параметры MODBUS STRUNA+ Bluetooth RS485 (2) Фотокамеры RS232 CAN                                                                                                    | CAN J1935 * *  |
| Herrpsiku GS (SH1)     Herrpsiku GS (SH1)     Herrpsiku GS (SH1)     Herrpsiku GS (SH2)     Herrpsiku GS (SH2 | Режим работы R5232           0         • Видича кординыт (протокол NMEA 0183, по зноличание)           1         • САН-L06           2         • Вилизина ГЛОМАСС/GPS приемник (протокол NMEA 0183)           3         • Вилода интерризации о пассажидопотоке           4         • VDD R5232           5         • FiGLA           6         • Силизатель, магнитики карт           7         • Глійшил           8         • Измеритель воса ИВЗ-50 |                |
|                                                                                                    | Сорость R5222 (бито)<br>15500<br>ЧСТАНОВИТЬ П <sup>ис силика</sup>                                                                                                    | Очистить поля  |

Рис.21. Выбор режима работы RS-232

После того, как эти настройки будут выполнены, на вкладке «ГЛОНАСС» произойдут автоматические изменения согласно заданным ранее параметрам.

| айл Навигация Устройство Н                                                                                                    | łастройки программы Изык/Language Справка                                                                                | Развернуть л                                                                                                    |
|----------------------------------------------------------------------------------------------------|----------------------------------------------------------------------------------------------------|----------------------------------------------------------------------------------------------------|
| О Простой вид                                                                                                    | Обороты и высокоомный вход. События Контрольные т                                                                        | очки Динамические контрольные точки ГЛВНАСС 1-Wire ключи и каоті •                                                                                                   |
| — Настройки GSM (SIM1)<br>— Настройки GSM (SIM2)                                                                                                    | Внутренни                                                                                                    | и ГЛОНАСС отсутствует                                                                                                    |
| Модем 2     Настройки WFi     Настройки сервера     Настройки сервера     Дакженке и остановки     Качество вождения     Голосовая сеязь     Приоритеты в рознинге                  | Режин работы приённика ГЛОНАСС<br>© Совнестная работа ГЛОНАСС/GPS<br>О Только ГЛОНАСС<br>О Только GPS (не реконендуется) | Способ подклечения приенника<br>кординат ГЛОНАСС/СРS<br>О Внатренная приенак<br>Внашний приенак с интерфейсон 405<br>Внашний приенак с интерфейсон RS232 (NMEA 0183) |
|                                                                                                    | Сетескі адрес<br>Порт<br>Ина пользоватоля<br>Пароль                                                                      | Получение дифференциальных поправок<br>Рекин работы:<br>  0 RAW RTCM stream                                                                                          |
| <ul> <li>В 5232</li> <li>САН</li> <li>Безопасность</li> <li>Разнов</li> <li>Каки</li> <li>Настройки программы</li> <li>Об устройстве</li> <li>Контроль</li> <li>Пограмме</li> </ul> |                                                                                                    |                                                                                                    |

Рис.22. Автоматическая корректировка способа подключения приемника

#### НАСТРОЙКА RS-485 TK-XGEOPOINT L2

1. Подключить устройство «ТК-ХGeopoint L2» к ПК при помощи USB.

2. При помощи конфигуратора gnssReceiverConfig установить следующие параметры работы устройства:

- «Отправляемые приёмником посылки» **RMC и GGA**.
- «Частота выдачи навигационной информации» 1 Гц.
- «Скорость обмена по RS-232» любая.
- «Скорость обмена по RS-485» любая, но не ниже 9600!

3. Отключить «TK-XGeopoint L2» от конфигуратора и перевести его в основной режим работы перезапуском по питанию.

| Версия прошивки. Серийный номер:                                                                                                    |                                                                                                    |
|----------------------------------------------------------------------------------------------------|----------------------------------------------------------------------------------------------------|
| Часто за выдач навигационной информации.  III_  Фоберите частоту выдачи навигационной информации.  III_  ФОТравляеные прийникион посытки:  Виберите посытки, выдавеные прийникион  Виберите посытки, выдавеные прийникион  Виберите посытки, выдавеные прийникион  Виберите посытки, выдавеные прийникион  Виберите посытки, выдавеные прийникион  Виберите посытки, выдавеные прийникион  Виберите посытки, выдавеные прийникион  Виберите посытки, выдавеные прийникион  Виберите посытки, выдавеные прийникион  Виберите посытки, выдавеные прийникион  Виберите посытки, выдавеные прийникион  Виберите посытки, выдавеные прийникион  Виберите посытки, выдавия в 1 Гц.  GGA  GGA  GL  GSA | Скорость обмена по R5222<br>Выберите скорость обмена по R5-232<br>(бод)<br>115200 ✓<br>Скорость обмена по R5-485<br>Выберите скорость обмена по R5-485<br>бод)<br>115200 ✓ |
| Отправить настройки Считать настройки Загрузить настройки из файла.                                                                                                    |                                                                                                    |

Рис.23. Настройка параметров приемника

#### НАСТРОЙКА RS-485 «АВТОГРАФ»

- 1. Подключить «АвтоГРАФ» к ПК при помощи USB
- 2. Запустить конфигуратор «AG.GSMConf».

3. На вкладке «RS-485» конфигуратора в поле «Скорость RS-485 (бит/с)» установить скорость обмена по RS-485, соответствующую установленной ранее на «TK-XGeopoint L2».

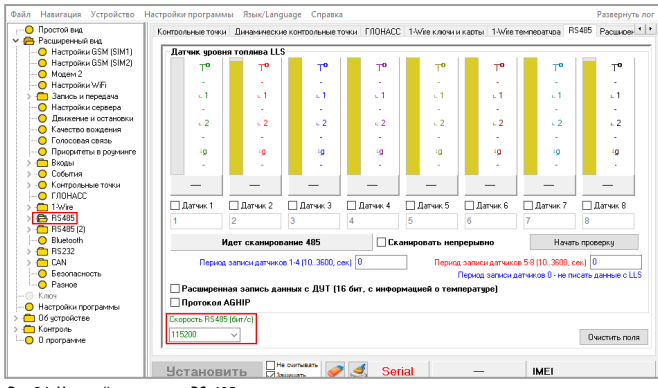

Рис.24. Настройка скорости RS-485

Далее необходимо выполнить следующие настройки:

4. На вкладке «ГЛОНАСС» конфигуратора в поле «Способ подключения приёмника координат ГЛОНАСС/GPS» установить флаг «Внешний приёмник с интерфейсом 485».

5. Нажать кнопку «Установить» для применения новых настроек.

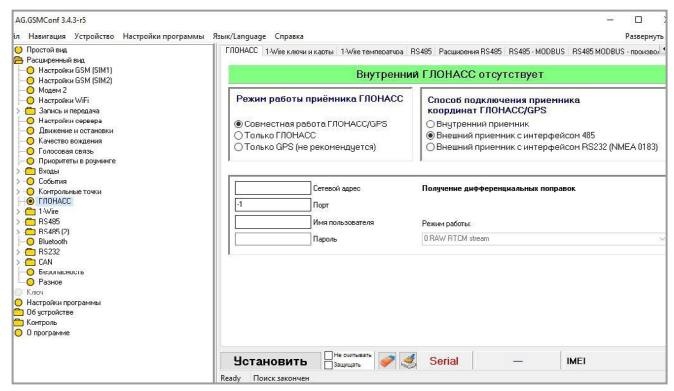

Рис.25. Выбор режима работы RS-485

6. Отключить «Автограф» после перенастройки.

7. Подключить устройство «ТК-ХGeopoint L2» к шине RS-485 контроллера «АвтоГРАФ».

Кроме того, включить использование интерфейса для подключения внешнего приемника можно посредством установки флага на вкладке «Расширения RS485».

| <ul> <li>Простой вид</li> <li>Расширенный вид</li> </ul>                                                                                                    | ГЛОНАСС | 1-Wi               | е ключи  | и карты           | 1-Wire              | темпер              | атчра А            | R\$485                              | Расшире                          | ния RS4                         | 185 RS                      | 485 · MO   | DBUS                | R\$485 M            | IODBUS          | • произв |
|----------------------------------------------------------------------------------------------------|---------|--------------------|----------|-------------------|---------------------|---------------------|--------------------|-------------------------------------|----------------------------------|---------------------------------|-----------------------------|------------|---------------------|---------------------|-----------------|----------|
| Настройки GSM (SIM1)     Настройки GSM (SIM2)     Настройки GSM (SIM2)     Модем 2     Настройки W/Fi     Запись и передача     Настройки сервера     Лакисти и сотрити |         | ирите:<br>Іслать д | ль диск  | ретны<br>ельнуо : | входо<br>запись п   | в с 485<br>ри наме  | интер4<br>нении л  | нейсом<br>Перис<br>Пери<br>обого вх | ц записк<br>од запис<br>ода раск | нданнын<br>и датчик<br>ширителя | арасшир<br>.os 0 - не<br>а  | ителя вн   | юдов (1<br>данные ј | 3600, се<br>расшири | к) 0<br>пеля вж | дов      |
| Качество вождения                                                                                                    | Сетев   | ые адре            | са конт  | оллеро            | s TPK Te            | жноКом              | (AGFC)             |                                     |                                  |                                 |                             |            |                     |                     |                 |          |
| <ul> <li>Солосовая связь</li> <li>Приоритеты в розминг</li> <li>Входы</li> </ul>                                                                                        | 1       | 2                  | 3        | 4                 | 5                   | 6                   | 7                  | 8                                   | 9                                | 10                              | 11                          | 12         | 13                  | 14                  | 15              | 16       |
| О События                                                                                                    | Сете    | зые адр            | еса датч | икав угл          | а наклог            | на Техно            | Kom (TK            | am)                                 |                                  |                                 |                             |            |                     |                     |                 |          |
| O FADHACC                                                                                                    | 1       | 2                  | 3        | 4                 | 5                   | 6                   | 7                  | 8                                   | 9                                | 10                              | 11                          | 12         | 13                  | 14                  | 15              | 16       |
| - C 1-Wire                                                                                                    | 00      | 00                 | 00       | 00                | 00                  | 00                  | 00                 | 00                                  | 00                               | 00                              | 00                          | 00         | 00                  | 00                  | 00              | 00       |
| Расширения RS48!     RS485 - MODBUS     RS485 - MODBUS - г     RS485 MODBUS - г                                                                                         | Сете    | ње адр             | еса датч | иков сих          | темы ка             | Пери<br>энтроля :   | од запи<br>загружи | н датчи<br>ГехноК                   | ков угла<br>.ом (СК.3            | наклона<br>I                    | (53600                      | (, сек. 0- | не писа             | ть данні            | ore) 0          |          |
| BS495121                                                                                                    | 1       | 2                  | 3        | 4                 | 5                   | 6                   | 7                  | 8                                   | 9                                | 10                              | 11                          | 12         |                     | 14                  | 15              | 16       |
| - O Bluetooth                                                                                                    | 00      | 00                 | 00       | 00                | 00                  | 00                  | 00                 | 00                                  | 00                               | 00                              | 00                          | 00         | 00                  | 00                  | 00              | 00       |
| П RS232     П САN     САN     Разное     Каки                                                                                                    | ₩cn     | ользова            | ть интер | П<br>Фейс 48      | ериод за<br>Бдля по | писи дан<br>дключен | ных сис            | темы ко                             | нтроля :<br>немника              | загрузки<br>координ             | ( <b>5. 3600</b><br>ют ГЛОН | I, Cek. 0  | не писа             | ть данні            | e) 0            |          |
| Настройки программы                                                                                                    |         |                    |          |                   |                     |                     |                    |                                     |                                  |                                 |                             |            |                     |                     |                 |          |
| 06 устройстве                                                                                                    |         |                    |          |                   | He came             |                     |                    |                                     |                                  |                                 |                             |            |                     |                     |                 |          |

Рис.26. Выбор режима работы RS-485

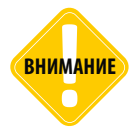

После выполнения конфигурации устройств необходимо выполнить перезапуск по питанию как приемника, так и контроллера!

28

### Обновление прошивки

Обновление прошивки **TK-XGeoPoint L2** осуществляется по интерфейсу USB с помощью программы AGL2-x.x.exe, где x.x – версия прошивки.

Для обновления прошивки следует выполнить следующие действия:

1. Закройте на ПК все программы, использующие драйвер «АвтоГРАФ», а также использующие подключение по виртуальному СОМ-порту.

- 2. Отключите питание устройства TK-XGeoPoint L2.
- 3. Запустите программу AGL2-х.х.ехе.
- 4. Подключите устройство к ПК при помощи стандартного кабеля USBAM USB mini 5Pin.

|                                                                                                    | е прошивки АвтоГР                                                                                                    | ΦΑΦ                                                                                                    | -                    |              | $\times$ |
|----------------------------------------------------------------------------------------------------|----------------------------------------------------------------------------------------------------|----------------------------------------------------------------------------------------------------|----------------------|--------------|----------|
| Файл прошивки                                                                                                    |                                                                                                    |                                                                                                    |                      |              |          |
| Лата созлан                                                                                                    | ня: <b>27-03-20</b> 2                                                                                                    | 20 13:31:06                                                                                                    | Версия прошивки:     | AGI 2-1      | .06      |
| Прошивать                                                                                                    | автоматически                                                                                                    | 🗆 Запускать приложение                                                                                                    | 🔲 Записывать лог в ф | райл         |          |
| Прибор8300024                                                                                                    |                                                                                                    |                                                                                                    |                      |              |          |
| Серийный н                                                                                                    | омер: <b>8300024</b>                                                                                                    | Версия прошивки: AGL2-1                                                                                                    | .02 Версия загрузчик | (a: STF4-1.0 | 10       |
|                                                                                                    |                                                                                                    | Прибор подключен                                                                                                    |                      | Прошить      | 6        |
|                                                                                                    |                                                                                                    |                                                                                                    |                      |              |          |
|                                                                                                    |                                                                                                    |                                                                                                    |                      |              |          |
|                                                                                                    |                                                                                                    |                                                                                                    |                      |              |          |
|                                                                                                    |                                                                                                    |                                                                                                    |                      |              |          |
|                                                                                                    |                                                                                                    |                                                                                                    |                      |              |          |
|                                                                                                    |                                                                                                    |                                                                                                    |                      |              |          |
| Inviñon                                                                                                    | Отправляем конанл                                                                                                    |                                                                                                    |                      |              |          |
| рибор                                                                                                    | Отправляем команд<br>Команда запуска за                                                                                                    | у запуска загрузчика<br>грузчика обработана. Переподключит                                                                                                    | е устройство.        |              | ,        |
| рибор<br>рибор<br>рибор 8300024                                                                                                    | Отправляем команд<br>Команда запуска за<br>Прибор подключен                                                                                                    | у запуска загрузчика<br>грузчика обработана. Переподключит                                                                                                    | е устройство.        |              | ,        |
| рибор<br>рибор 500024<br>рибор 8300024<br>рибор 8300024                                                                                               | Отправляем команд<br>Команда запуска за<br>Прибор подключен А<br>Версия прошивки А                                                                                                    | у запуска загрузчика<br>грузчика обработана. Переподключит<br>3.2-1.02                                                                                                    | е устройство.        |              | ,        |
| рибор<br>рибор 8300024<br>рибор 8300024<br>рибор 8300024                                                                                              | Отправляен команд<br>Конанда запуска за<br>Прибор подключен<br>Версия прошенон АК<br>Идентификатор про                                                                                                    | у запуоса загрузчика<br>грузчика обработана. Переподключит<br>5.2-1.02<br>инессора бхобо00000                                                                                           | е устройство.        |              |          |
| рибор<br>рибор<br>рибор 8300024<br>рибор 8300024<br>рибор 8300024<br>рибор 8300024                                                                    | Отправляен конанд<br>Конанда запуска за<br>Прибор подключен<br>Версия прошивки АК<br>Дентификатор про<br>Режим работы - Про                                                                                     | у запуска загрузчика<br>грузчика обработана. Переподключит<br>3.2-1.02<br>чиессора бла<br>името ма<br>сивеко                                                                            | е устройство.        |              | ,        |
| рибор<br>рибор 8300024<br>рибор 8300024<br>рибор 8300024<br>рибор 8300024<br>рибор 8300024                                                            | Отправляен конанд<br>Конанда запукса за<br>Прибор подключен<br>Версия прошивки АС<br>Идентификатор про<br>Реким работы - Про<br>Прибор отключен                                                                 | у запуоса загрузчика<br>грузчика обработана. Переподключит<br>3.2-1.02<br>циссора Хойойойой<br>шитека                                                                                   | е устройство.        |              | ,        |
| рибор<br>рибор 330024<br>рибор 330024<br>рибор 330024<br>рибор 330024<br>рибор 330024<br>рибор 330024                                                 | Отправляем команд<br>Команда запуска за<br>Прибор подключен<br>Версия прошиеми А<br>Идентификатор про<br>Режим работы - Про<br>Прибор тодключен<br>Прибор подключен                                             | у запуска загрузчика<br>грузчика обработана. Переподключит<br>3.2-1.02<br>цессора бхо000000<br>циянса                                                                                   | е устройство.        |              |          |
| рибор<br>рибор 300024<br>рибор 8300024<br>рибор 8300024<br>рибор 8300024<br>рибор 8300024<br>рибор 8300024<br>рибор 8300024                           | Отправляем команд<br>Команда запуска за<br>Прибор подключен<br>Версия прошенки АК<br>Идентификатор про<br>Реким работы - Про<br>Прибор отключен<br>Прибор отключен<br>Версия прошизки АК                        | у запуска загрузчика<br>грузчика обработана. Переподключит<br>а.2-1.02<br>ишетка<br>ишетка<br>а.2-1.02<br>т.2-1.02                                                                      | е устройство.        |              |          |
| рибор<br>рибор 830024<br>рибор 830024<br>рибор 830024<br>рибор 830024<br>рибор 830024<br>рибор 830024<br>рибор 830024<br>рибор 830024<br>рибор 930024 | Отправляем конанд<br>Конанда запуска за<br>прибор подключен<br>Версия прошиеки А<br>Идентификатор про<br>Режим работы – Про<br>прибор подключен<br>Прибор подключен<br>Версия процияки А<br>Версия загрузчика 3 | у запуска загрурчика<br>грузчика обработана. Переподключит<br>3.2-1.02<br>инессора 0x0000000<br>инессора 0x0000000<br>инессора 0x0000000<br>инессора 0x0000000<br>3.2-1.02<br>3.75-1.01 | е устройство.        |              |          |

Рис.27. Основной режим

5. Если всё сделано верно, то в окне состояния появится сообщение «**Прибор ... Режим работы - Загрузчик**» (Рис.22, п.1), а устройство будет иметь соответствующую индикацию – светодиод «ЗАХВАТ» будет вспыхивать зелёным два раза в секунду с длительностью 0,25 секунд. Если устройство не перешло в режим загрузчика, то повторите действия, описанные в пунктах 2-4.

6. Если устройство перешло в режим загрузчика, нажмите кнопку «**Прошить**» в программе AGL2-х.х.ехе (Рис.22, п.2).

7. После успешного перепрограммирования отключите устройство от ПК. Устройство готово к работе.

# Приложение 1

Список входящий сообщений, используемых для выполнения дифференциальных поправок в формате RTCM 3.3.

| 1001 | L1-only GPS RTK observations                             |  |  |  |  |
|------|----------------------------------------------------------|--|--|--|--|
| 1002 | Extended L1-only GPS RTK observations                    |  |  |  |  |
| 1003 | L1/L2 GPS RTK observations                               |  |  |  |  |
| 1004 | Extended L1/L2 GPS RTK observations                      |  |  |  |  |
| 1005 | Stationary RTK reference station ARP                     |  |  |  |  |
| 1006 | Stationary RTK reference station ARP with antenna height |  |  |  |  |
| 1007 | Antenna descriptor                                       |  |  |  |  |
| 1009 | L1-only GLONASS RTK observations                         |  |  |  |  |
| 1010 | Extended L1-only GLONASS RTK observations                |  |  |  |  |
| 1011 | L1/L2 GLONASS RTK observations                           |  |  |  |  |
| 1012 | Extended L1/L2 GLONASS RTK observations                  |  |  |  |  |
| 1033 | Receiver and antenna descriptors                         |  |  |  |  |
| 1074 | GPS MSM4                                                 |  |  |  |  |
| 1075 | GPS MSM5                                                 |  |  |  |  |
| 1077 | GPS MSM7                                                 |  |  |  |  |
| 1084 | GLONASS MSM4                                             |  |  |  |  |
| 1085 | GLONASS MSM5                                             |  |  |  |  |
| 1087 | GLONASS MSM7                                             |  |  |  |  |
| 1094 | Galileo MSM4                                             |  |  |  |  |
| 1095 | Galileo MSM5                                             |  |  |  |  |
| 1097 | Galileo MSM7                                             |  |  |  |  |
| 1124 | BeiDou MSM4                                              |  |  |  |  |
| 1125 | BeiDou MSM5                                              |  |  |  |  |
| 1127 | BeiDou MSM7                                              |  |  |  |  |
| 1230 | GLONASS code-phase biases                                |  |  |  |  |

# Приложение 2

В таблице ниже представлены значения параметров, установленных в навигационный приёмник по умолчанию.

| Параметр                                    | Значение |
|---------------------------------------------|----------|
| Частота выдачи навигационной информации, Гц | 1        |
| Тип выдаваемых сообщений NMEA               | RMC, GGA |
| Скорость передачи данных по RS-232, бит/с   | 115200   |
| Скорость передачи данных по RS-485, бит/с   | 19200    |

#### ООО «ТехноКом»

Все права защищены © Челябинск, 2020 www.tk-nav.ru mail@tk-chel.ru